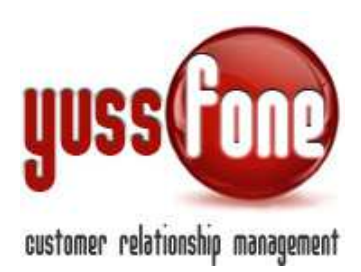

# **GESTIONE PRODOTTI**

# 1 INTRODUZIONE

In questa parte di manuale vediamo l'organizzazione gerarchica dei prodotti in CRM e in che modo provvigioni, piani e promozioni vengono assegnate al prodotto.

# 2 ORGANIZZAZIONE PRODOTTI

Tutti i prodotti Vodafone sono personalizzabili all'interno del CRM, permettendo di gestire anche prodotti di natura diversa in assoluta libertà.

I Prodotti sono organizzati gerarchicamente secondo la figura

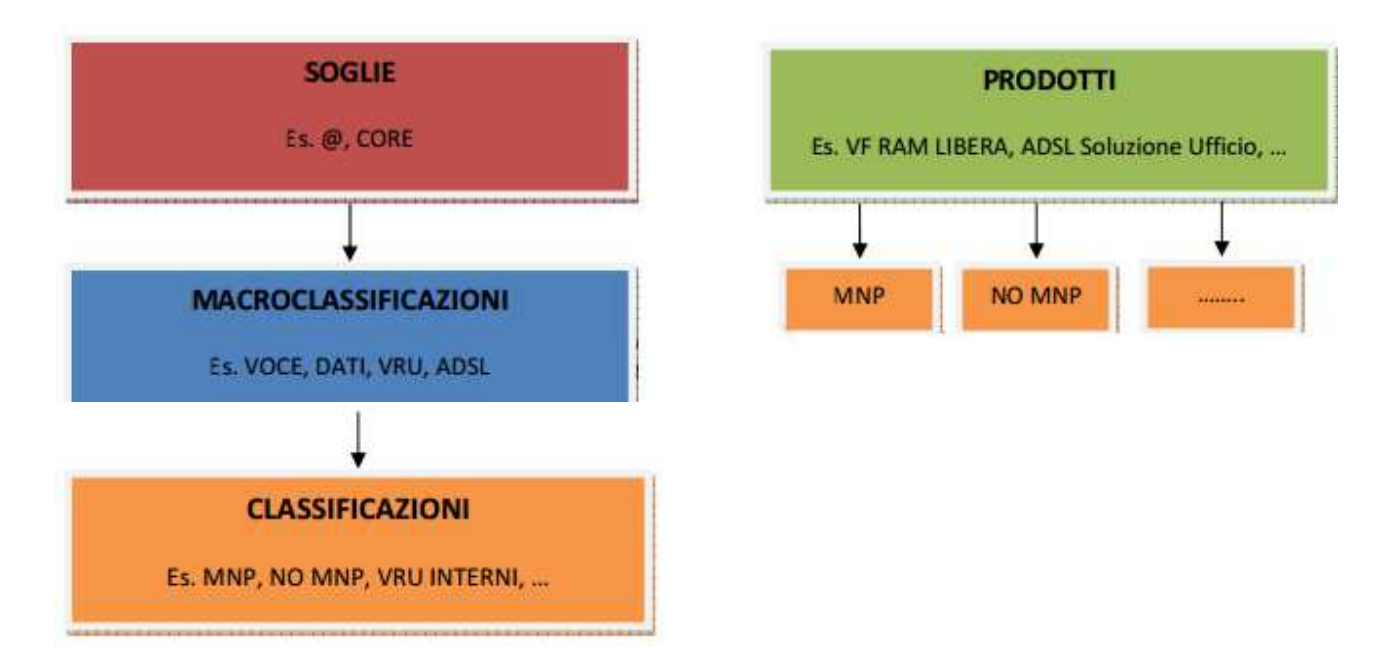

Ad ogni *Soglia* corrispondono una o più *MacroClassificazioni*, per ciascuna delle quali corrispondono una o più Classificazioni.

A Ciascun Prodotto possono essere associate una o più Classificazioni.

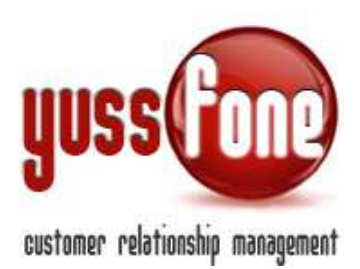

Partendo dal Prodotto e dalla *Classificazione di Vendita* (infatti vedremo come ogni vendita dovrà essere contraddistinta da un Prodotto e una Classificazione), sono univocamente determinate la Macroclassificazione e la Soglia di competenza.

L'impostazione gerarchica corretta garantisce il corretto calcolo delle provvigioni e dell'andamento di Gara Unica.

Un ulteriore raggruppamento dei Prodotti è illustrato nella figura seguente

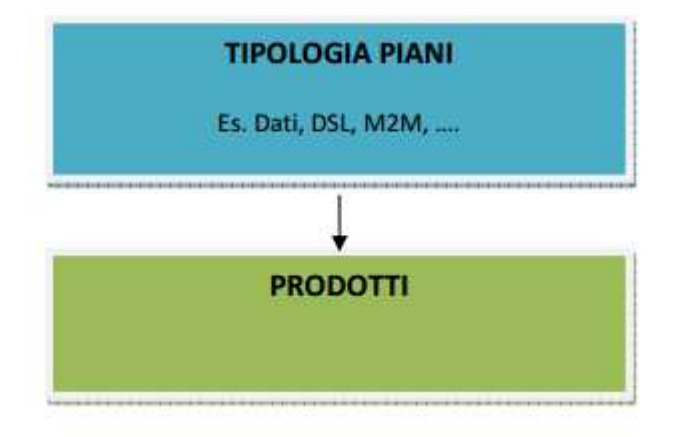

Vedremo più avanti come questo raggruppamento logico dei Prodotti serve solo per agevolare l'inserimento delle PDA da parte degli agenti, proponendo loro un primo filtro nella scelta del prodotto venduto.

# 3 Piani

Iniziamo partendo dalla gestione delle gerarchie appena descritte.

Per accedere all'organizzazione dei Prodotti, entriamo nella sezione *Prodotti*-*Piani* 

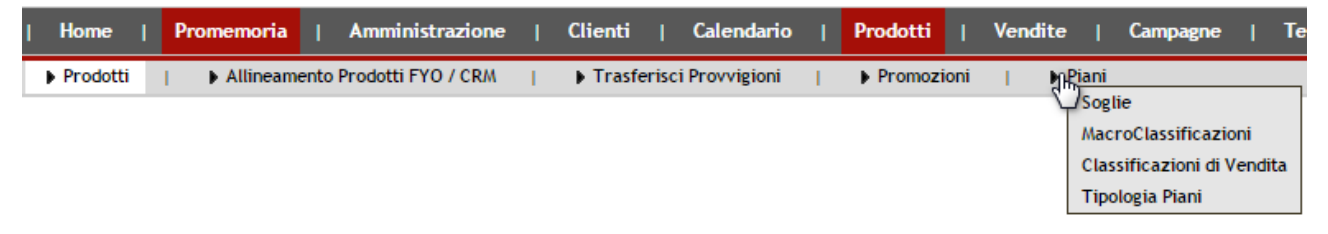

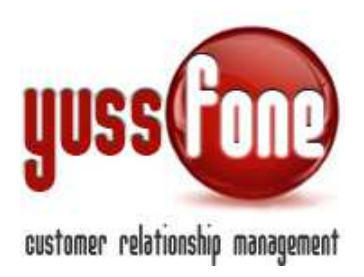

# 3.1 Soglie

Dovranno essere definite tenendo conto che le SOGLIE di GARA UNICA verranno impostate per le SOGLIE qui definite:

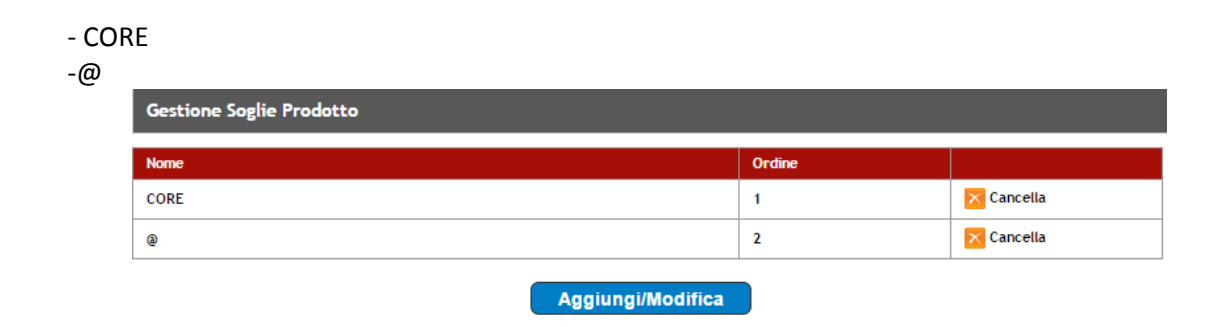

La gestione è molto intuitiva. È possibile aggiungere/modificare/cancellare le Soglie. L'ordine serve per regolamentare la visualizzazione nelle varie sezioni del CRM.

Di Default il CRM viene caricato con le Soglie @ e CORE.

# 3.2 MacroClassificazioni

Le Macroclassificazioni rappresentano le Vecchie soglie utilizzate da Vodafone per definire il raggiungimento di GARA UNICA.

- Voce
- Dati
- ADSL
- VRU

| Gestione MacroClassificazioni Prodotto |                      |                         |          |        |          |          |  |  |  |  |
|----------------------------------------|----------------------|-------------------------|----------|--------|----------|----------|--|--|--|--|
| Soglia                                 | Macroclassificazione | Mostra in griglia di GU | Punti CB | Ordine |          |          |  |  |  |  |
| CORE                                   | VOCE                 | Si                      | 4.0      | 1      | Cancella | Modifica |  |  |  |  |
| CORE                                   | DATI                 | Si                      | 2.0      | 2      | Cancella | Modifica |  |  |  |  |
| 0                                      | ADSL                 | Si                      | 5.0      | 3      | Cancella | Modifica |  |  |  |  |
| 0                                      | VRU                  | Si                      | 3.0      | 4      | Cancella | Modifica |  |  |  |  |
|                                        |                      |                         |          |        |          |          |  |  |  |  |

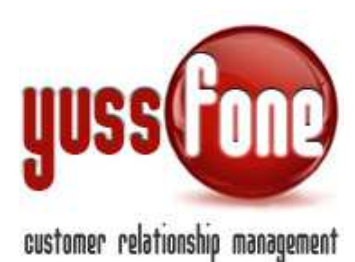

Per ogni Macroclassificazione vengono impostate:

✓ Soglia

La soglia di appartenenza

# ✓ Macroclassificazione

Il nome. Di Default il CRM viene caricato con VOCE, DATI, ADSL, VRU

# ✓ Mostra in griglia di Gara Unica

Verrà visualizzata la MacroClassificazione nella griglia delle Vendite di Gara Unica.

### ✓ Punti CB

Per un corretto calcolo del CHURN, quando si caricano i DEACT, il CRM deve sapere quanti punti scalare dalla CB per ogni DEACT caricato, secondo la macroclassificazione di appartenenza. È un sistema obsoleto, ormai i punti vengono inviati contestualmente al file di DEACT da Vodafone

# ✓ Ordine

L'ordine serve per regolamentare la visualizzazione nelle varie sezioni del CRM.

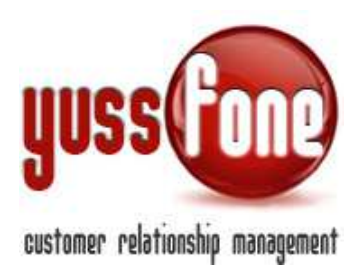

# 3.2.1 Le Classificazioni Di Vendita

Rappresentano il "vestito" con il quale ogni prodotto viene venduto. Questo permette al CRM di calcolare correttamente punteggio di Gara Unica e provvigione. In questa sezione vengono definite tutte le possibili Classificazioni, associandole alla corretta MacroClassificazione di appartenenza. Nella scheda di ogni singolo Prodotto (*vedi paragrafo 4.2*) sarà poi possibile associare la o le Classificazioni di Vendita per ogni Prodotto.

| Gestione Classificazio     | Gestione Classificazioni Prodotto |                         |                        |                   |            |          |  |  |  |  |  |  |
|----------------------------|-----------------------------------|-------------------------|------------------------|-------------------|------------|----------|--|--|--|--|--|--|
| U Visualizza lo Storico Cl | assificazioni                     |                         |                        |                   |            |          |  |  |  |  |  |  |
| MacroClassificazione       | Classificazione                   | Mostra in griglia di GU | Divisione Att. Vendite | Nuova Attivazione |            |          |  |  |  |  |  |  |
|                            | BB                                | No                      | No                     | No                | 🔀 Cancella | Modifica |  |  |  |  |  |  |
|                            | Cambio Piano                      | Si                      | No                     | Si                | Cancella   | Modifica |  |  |  |  |  |  |
|                            | Cambio Piano Dati                 | No                      | No                     | No                | Cancella   | Modifica |  |  |  |  |  |  |
|                            | Campagna                          | No                      | No                     | No                | Cancella   | Modifica |  |  |  |  |  |  |
|                            | Conversione                       | Si                      | Si                     | No                | Cancella   | Modifica |  |  |  |  |  |  |
|                            | CP in campagna                    | No                      | No                     | No                | Cancella   | Modifica |  |  |  |  |  |  |
|                            | CP in preventiva                  | No                      | No                     | No                | 🔀 Cancella | Modifica |  |  |  |  |  |  |
|                            | Data Start                        | No                      | No                     | Si                | Cancella   | Modifica |  |  |  |  |  |  |
|                            | Dati Extra Large                  | No                      | No                     | Si                | Cancella   | Modifica |  |  |  |  |  |  |
|                            | Dati IPhone                       | No                      | No                     | Si                | Cancella   | Modifica |  |  |  |  |  |  |
|                            | Dati Medium                       | No                      | No                     | Si                | 🔀 Cancella | Modifica |  |  |  |  |  |  |
|                            | Dati Sempre Smart                 | No                      | No                     | Si                | Cancella   | Modifica |  |  |  |  |  |  |
|                            | Dati Sempre Top                   | No                      | No                     | Si                | Cancella   | Modifica |  |  |  |  |  |  |
|                            | 2                                 |                         |                        |                   |            |          |  |  |  |  |  |  |

Ogni Classificazione è definita dalle seguenti proprietà:

### ✓ Macroclassificazione

La macroclassificazione di appartenenza. Questo dato può anche essere vuoto. In questo caso sappiamo che la vendita NON concorrerà al raggiungimento della soglia di Gara Unica. Es. Cambi piano.

### ✓ Classificazione

Il nome. Di Default il CRM viene caricato con alcune Classificazioni di uso più comune.

### ✓ Mostra in Griglia di Gara Unica

Come vedremo nella manualistica *GARA UNICA*, l'andamento di Gara Unica viene espresso con una Tabella, le cui colonne rappresentano le Classificazioni di Vendita. Impostando opportunamente questa opzione si personalizza la visualizzazione dell'andamento di Gara Unica.

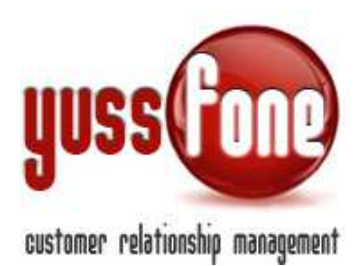

|                                                                                                    |                      | riterimento: PRO     |                    | <u> </u>             | 1                    |                      |                      |                      |                      |                       |
|----------------------------------------------------------------------------------------------------|----------------------|----------------------|--------------------|----------------------|----------------------|----------------------|----------------------|----------------------|----------------------|-----------------------|
| Agente                                                                                                    | Subentro             | Voce Bundle MNP      | Voce Bundle NO MNP | Voce MNP             | Voce NO MNP          | Dati Extra           | Dati L               | Dati Ready           | Dati Speed           | Dati Tutti            |
|                                                                                                    | TraFirConIns ALL ALL | TraFirConIns ALL ALL | TraFirConins at an | TraFirConins ALL ALL | TraFirConIns Att Att | TraFirConins ALC ALC | TraFirConins Acc Acc | TraFirConIns Alt Alt | TraFirConins ALC ALC | TraFirConins nec corr |
| 4000                                                                                                    |                      | precision            | piceden            |                      | precision            |                      | picciesii            |                      |                      | piccicolit            |
| tore                                                                                                    |                      |                      |                    |                      |                      |                      |                      |                      |                      |                       |
| e                                                                                                    |                      |                      |                    |                      |                      |                      |                      |                      |                      |                       |
|                                                                                                    |                      |                      |                    |                      |                      |                      |                      |                      |                      |                       |
| -                                                                                                    |                      |                      |                    |                      |                      |                      |                      |                      |                      |                       |
| 7                                                                                                    |                      |                      |                    | 1                    |                      |                      |                      |                      |                      |                       |
| and the second second se |                      |                      |                    |                      |                      |                      |                      |                      |                      |                       |
| Sec. 1                                                                                                    |                      |                      |                    |                      |                      |                      |                      |                      |                      |                       |
|                                                                                                    |                      |                      |                    |                      |                      |                      |                      |                      |                      |                       |
|                                                                                                    |                      |                      |                    |                      |                      |                      |                      |                      |                      |                       |
|                                                                                                    |                      |                      |                    |                      |                      |                      |                      |                      |                      |                       |
| the second second second second second second second second second second second second second second second s                                                                                                    |                      |                      |                    |                      |                      |                      |                      |                      |                      |                       |

# ✓ Divisione Att. Vendita

Sempre riferendosi all'andamento di Gara Unica, è possibile scegliere di visualizzare in modo distinto le Attivazioni sugli inserimenti correnti, rispetto alle attivazioni sugli inserimenti fatti nelle Gare precedenti.

| Agente     | Sub        | entro | _            | Vo     | ce Bur             | ndle M | NP   | Voc  | e Bun | - | -    |           |      | Voce  | MNP |      |     | Voce   | NO MI | (P    |     | Dat    | i Extra |     |      | Da    | iti L  |           |
|------------|------------|-------|--------------|--------|--------------------|--------|------|------|-------|---|------|-----------|------|-------|-----|------|-----|--------|-------|-------|-----|--------|---------|-----|------|-------|--------|-----------|
|            | Tra FirCon | Att   | Att<br>corr. | Tra Fi | rCon In            | Att    | Att. | TraF | irCon | A | tt A | tt<br>rr. | a Fi | Conli | Att | Att  | Tra | FirCon | ns At | t Att | Tra | FirCon | Ins Att | Att | TraF | irCon | ns Att | Att COTT. |
| M augenti  |            | C.    |              |        |                    | -      |      |      |       |   |      |           |      |       |     |      |     |        | -     |       |     |        |         |     |      |       |        |           |
| atore      |            |       |              | 1      |                    | 1      |      |      |       |   | -    | _         |      |       |     |      |     | n n n  |       |       |     |        |         |     |      |       |        |           |
| che        |            |       |              |        |                    |        |      |      |       | - |      |           |      |       |     |      |     |        |       | -     |     |        |         |     |      |       |        |           |
| 6          |            |       |              |        |                    |        |      |      |       |   | _    |           | _    |       |     |      |     |        |       |       |     |        |         |     |      |       | _      | -         |
| e          |            |       |              | -      |                    | -      | -    |      |       |   | _    |           | _    |       |     | -    |     |        |       | _     |     | _      |         | -   |      |       |        |           |
| 0          |            |       | 1            |        |                    | -      | -    |      |       |   | _    | _         | -    |       | -   | - 21 |     |        | _     | -     |     | _      |         | -   |      | _     | _      | -         |
|            |            |       | -            |        |                    | -      | -    |      | _     |   | _    | _         | -    |       | +   | 1    |     |        | _     | -     |     | _      |         | -   |      |       | _      |           |
| 0          |            |       |              |        |                    | -      |      |      |       | - | -    | +         | +    |       | -   | -    |     | -      | _     | -     |     | -      |         | -   |      |       | -      | -         |
|            |            |       | -            | -      |                    | -      |      |      |       |   | -    | +         | +    |       | -   |      |     | -      |       | -     |     |        |         | -   |      |       |        | -         |
|            |            |       |              |        |                    |        |      |      |       | - |      |           | -    |       | -   |      |     |        | _     | -     |     |        |         | -   |      |       |        |           |
| Second Law |            |       |              |        |                    | -      | -    |      | -     |   | -    | -         | +    |       | -   | -    |     |        |       | +     |     |        |         | -   |      |       |        | -         |
| to         |            |       |              |        |                    |        |      |      |       |   | -    |           | -    |       | -   |      |     |        |       | -     |     | -      |         | -   |      |       | -      |           |
|            |            |       |              |        |                    | -      | -    |      |       | - | -    |           | -    |       | -   | - 1  |     | -      |       | -     |     | _      |         | -   |      |       | -      |           |
| Silling    |            |       |              |        |                    | -      |      |      |       |   | -    |           | +    |       | -   |      |     |        |       | 1     |     |        |         | -   |      |       | -      |           |
| TOTAL F    |            |       | 1            |        | Contraction of the | -      |      |      |       |   |      |           |      | 1000  | -   |      |     | 12000  |       |       |     | 1      |         |     |      | -     |        |           |

### ✓ Nuova Attivazione

Nella manualistica *BACKOFFICE* parleremo del *Sistema di Attivazione Automatico delle Pratiche inserite nel CRM*, grazie al sistema di lettura intelligente delle mail. Questa opzione serve al CRM per decidere preventivamente quali order entry escludere dalla possibile attivazione.

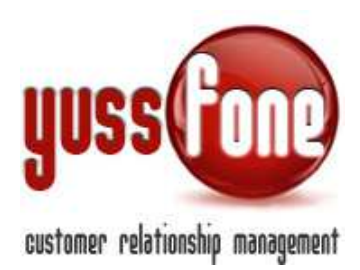

# 3.3 Tipologia Di Piani

Come anticipato, la suddivisione dei Prodotti in *Tipologie Piano* serve come filtro nell'inserimento dei Prodotti da Esito Appuntamento.

- ASU/VRU
- Dati
- DSL
- M2M
- Rete Mobile
- Rete Mobile + Rete Fissa
- Soluzione Telefono

| Gestione Tipologia Piani    |                                                                                                    |  |  |  |  |  |  |  |
|-----------------------------|----------------------------------------------------------------------------------------------------|--|--|--|--|--|--|--|
| Vis. per Esito Appuntamento |                                                                                                    |  |  |  |  |  |  |  |
| Si                          | 🔀 Cancella                                                                                                    |  |  |  |  |  |  |  |
| Si                          | 🔀 Cancella                                                                                                    |  |  |  |  |  |  |  |
| Si                          | 🔀 Cancella                                                                                                    |  |  |  |  |  |  |  |
| Si                          | Cancella                                                                                                    |  |  |  |  |  |  |  |
| Si                          | Cancella                                                                                                    |  |  |  |  |  |  |  |
| Si                          | Cancella                                                                                                    |  |  |  |  |  |  |  |
| Si                          | 🔀 Cancella                                                                                                    |  |  |  |  |  |  |  |
|                             | Vis. per Esito Appuntamento         Si         Si         Si         Si         Si         Si         Si         Si         Si         Si         Si         Si         Si         Si         Si         Si         Si         Si         Si         Si         Si |  |  |  |  |  |  |  |

Aggiungi/Modifica

Ogni Prodotto potrà essere successivamente essere associato ad UNA Tipologia.

Per ciascun Piano, indichiamo se la visualizzazione sarà per Esito Appuntamento, ovvero i prodotti che ricadono in quella tipologia sono a disposizione degli agenti per inserire il firmato e le trattative sul cliente da scheda ESITO APPUNTAMENTO (Vedi Manuale APPUNTAMENTI).

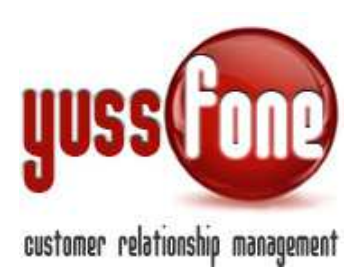

# 4 Prodotti : Menù

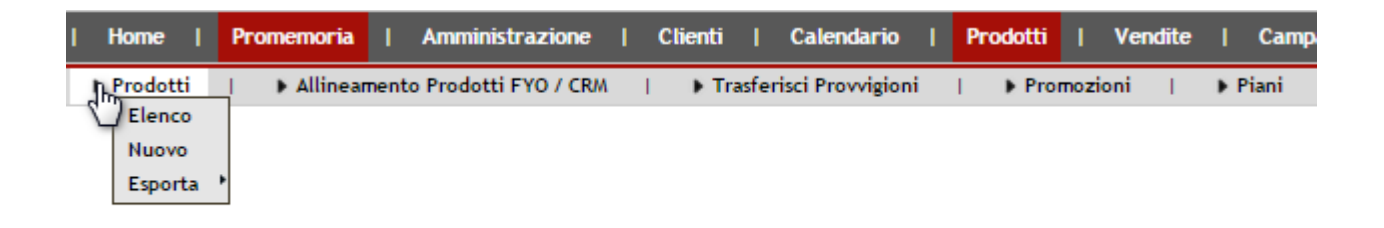

# 4.1 Consultazione Prodotti

Selezionando la voce Elenco dal Menù, si possono consultare tutti i prodotti registrati nel CRM.

| Prode  | Yrodotti                       |                    |                 |                                                      |             |                      |                    |             |  |  |
|--------|--------------------------------|--------------------|-----------------|------------------------------------------------------|-------------|----------------------|--------------------|-------------|--|--|
| 🗆 vi   | Usualizza lo Storico Prodotto: |                    |                 |                                                      |             |                      |                    |             |  |  |
| Duplic | Codice                         | Denominazione      | Tipologia Piano | Classificazione                                      | Punti Cert. | Data inizio validità | Data fine validità | Provvigioni |  |  |
|        |                                |                    |                 | Cambio Piano                                         |             |                      |                    | I           |  |  |
| Đ      |                                | Zero: Ram Mini New | Rete mobile     | Voce Bundle MNP<br>Voce Bundle NO MNP<br>Voce NO MNP | 0           | 06-05-2014           | 31-12-2014         | Provvigioni |  |  |
| 6      | OMAXI                          | zero: //AXI        | Rete mobile     | Cambio Piano<br>Subentro<br>Voce MNP<br>Voce NO MNP  | 0           | 25-11-2013           | 25-11-2050         | Provvigioni |  |  |

Di default vengono elencati i prodotti NON archiviati ordinati secondo il Codice. È possibile scegliere un ordinamento diverso cliccando con il mouse una proprietà tra quelle evidenziate in figura.

Spuntando il flag *Visualizza lo Storico* verranno visualizzati i prodotti archiviati. Mentre se si vuole cercare un prodotto preciso o che contenga una determinata parola si può usare la text box di ricerca.

Cliccando sulla denominazione di un Prodotto, si accede alla sua scheda. All'interno cliccando su modifica si potrà modificare il prodotto o cancellarlo.

ATTENZIONE: Cancellando un prodotto si cancelleranno anche tutti gli Order Entry riferiti a quel prodotto!

La funzione Duplica permette di inserire una Nuova Scheda Prodotto partendo da una scheda già esistente, trasferendo contestualmente anche le provvigioni associate.

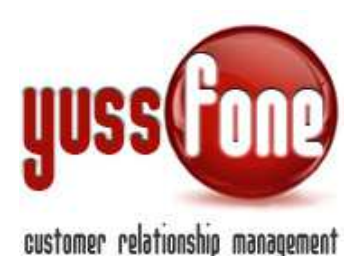

# Prodotti Visualizza lo Storico Prodotto: Cerca Duplica Codice Denominazione Codice Denominazione Codice Codice Denominazione Codice Codice Codice Denominazione Codice Codice Codice Codice Codice Codice Codice Codice Codice Codice Codice Codice Codice Codice Codice Codice Codice Codice Codice Codice Codice Codice Codice Codice Codice Codice Codice Codice Codice Codice Codice Codice Codice Codice Codice Codice Codice Codice Codice Codice Codice

# 4.2 Scheda Nuovo Prodotto

### ✓ Denominazione

Nome identificativo del Prodotto

### ✓ Codice

Codice alfanumerico che identifica in modo alternativo alla denominazione, il prodotto.

### ✓ Data Inizio Validità

Data a partire dalla quale la vendita del Prodotto è valida.

### ✓ Data Fine Validità

Data oltre la quale il Prodotto non è più attivabile.

### ✓ Attivazione Da Mail

Indica il Tipo di elaborazione per attivare il prodotto:

- i <u>dati del CSV/XLS in allegato</u>: il sistema apre l'allegato alla mail e confronta i piani tariffari con i prodotti inseriti sul cliente. Facciamo riferimento *all'Allineamento Prodotti FYO/CRM* per impostare la giusta dicitura che il CRM si aspetta per ogni prodotto.
- la <u>data della ricezione della mail</u>: i prodotti si attivano all'arrivo della conferma del credito.
   L'associazione avviene grazie al numero di id pratica identificativo.

# Data Inizio Validità

Data da cui ha validità il prodotto.

### ✓ Data Fine Validità

Data fino a cui avrà validità il prodotto.

### ✓ Tipologia Piano

Selezionare dal menu a tendina la Tipologia di appartenenza del Prodotto.

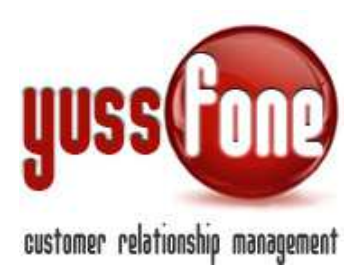

# ✓ Classificazioni

Vengono qui elencate tutte le Classificazioni così come definite nel CRM. Per ciascuna, tra parentesi viene indicata la relativa Macroclassificazione di appartenenza.

In rosso vengono evidenziate le classificazioni settate come "storiche".

Spuntare le classificazioni di competenza del prodotto. Solo quelle selezionate potranno essere associate al prodotto nella vendita. Su quelle selezionate indicare la regola provvigionale da applicare:

- <u>No Provvigione</u>.
   Il Prodotto venduto secondo quella classificazione NON genera alcuna provvigione.
- <u>Provvigione Base</u>.
   La provvigione generata è quella BASE, comune ad altre classificazioni, che vedremo più avanti come impostare.
- <u>Provvigione Personalizzata</u>.
   La provvigione generata sarà specifica per questa Classificazione.

# ✓ Durata Contrattuale

Indicare se il prodotto ha un vincolo sulla durata del contratto.

### ✓ Storico

Spuntare questa opzione per archiviare il prodotto e non perderne i collegamenti nel CRM.

### ✓ Data ai Fini di Gara Unica

La data che fa scattare il punteggio di attivazione su Gara Unica può essere la Data di Attivazione o la Data di Validazione. Selezionare la voce corretta per il Prodotto per garantire i corretti automatismi di calcolo andamento Gara Unica.

### 4.2.1 Operazioni

All'interno della Scheda Prodotto, è possibile operare un trasferimento relativo al prodotto.

Un gruppo di contratti con la stessa classificazione è trasferibile su un prodotto selezionabile e possiamo decidere se cambiare o meno la classificazione del contratto. In questo modo evitiamo una gestione manuale di eventuali correzioni massive.

| Operazioni                                                |                                                                     |                        |                                                     |              |
|-----------------------------------------------------------|---------------------------------------------------------------------|------------------------|-----------------------------------------------------|--------------|
| Sposta tutti i contratti con la seguente classificazione: | Tutte  Tutte Cambio Piano () Subentro (VOCE) Vece Rundle MNR (VOCE) | sul seguente prodotto: | ▼ con la seguente classificazione: mantieni origina | le v applica |
|                                                           | Voce Bundle NO MNP (VOCE)                                           |                        |                                                     |              |

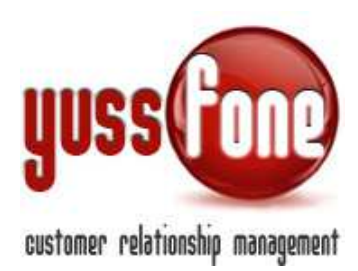

# 4.2.2 Provvigioni

Entrando nella scheda di ogni Prodotto è possibile prendere visione e modificare le relative Provvigioni.

Ogni Provvigione di vendita è identificata univocamente dai seguenti dati:

- Gruppo Provvigionale Agente di Vendita
- Prodotto Venduto
- Classificazione Venduta
- Tipo di Presa Appuntamento
- Quantità
- Data di Attivazione

È quindi possibile definire più provvigioni per lo stesso prodotto che si differenziano le une dalle altre dal variare di uno o più di questi parametri.

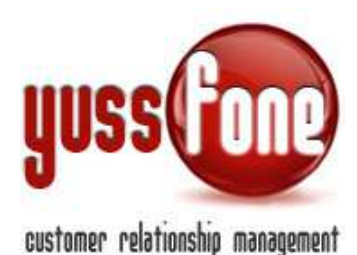

| Provvigioni                                     |                                                          |
|-------------------------------------------------|----------------------------------------------------------|
| Provvigione (Base - Tutte le Classificazioni)   |                                                          |
| Num pezzi min.                                  | 1                                                        |
| Num pezzi max.                                  | 2000                                                     |
| Dal                                             | 01/01/2014                                               |
| Al                                              | 31/10/2014                                               |
| Promozione                                      |                                                          |
| Provvigione Agenzia (App. Agente)               | 40.00 €                                                  |
| Provvigione Agente (App. Agente)                | 100 % su provvigione Agenzia + 30 € gettone coordinatore |
| Provvigione Amministratore (App. Agente)        | 30 % su provvigione Agenzia + 10 € gettone coordinatore  |
| Provvigione Back Office (App. Agente)           | 30 % su provvigione Agenzia + 5 € gettone coordinatore   |
| Provvigione CBA (App. Agente)                   | 30 % su provvigione Agenzia + 30 € gettone coordinatore  |
| Provvigione Solalettura (App. Agente)           | 30 % su provvigione Agenzia + 30 € gettone coordinatore  |
| Provvigione Telemarketing (App. Agente)         | 30 % su provvigione Agenzia + 30 € gettone coordinatore  |
| Provvigione Agenzia (App. Telemarketing)        | 40.00 €                                                  |
| Provvigione Agente (App. Telemarketing)         | 100 % su provvigione Agenzia + 30 € gettone coordinatore |
| Provvigione Amministratore (App. Telemarketing) | 0 % su provvigione Agenzia + 30 € gettone coordinatore   |
| Provvigione Back Office (App. Telemarketing)    | 0 % su provvigione Agenzia + 30 € gettone coordinatore   |
| Provvigione CBA (App. Telemarketing)            | 0 % su provvigione Agenzia + 30 € gettone coordinatore   |
| Provvigione Solalettura (App. Telemarketing)    | 0 % su provvigione Agenzia + 30 € gettone coordinatore   |
| Provvigione Telemarketing (App. Telemarketing)  | 0 % su provvigione Agenzia + 30 € gettone coordinatore   |

Ogni Blocco provvigionale è quindi contraddistinto da:

### ✓ Tipo

Base, ovvero valevole per tutte le classificazioni, o diversamente per quelle per le quali si è indicata la volontà a specificare una provvigione personalizzata.

### ✓ Num pezzi min

Num di pezzi minimo venduti di questo prodotto perché si attivi questa provvigione. Indicare una quantità maggiore di 0.

### ✓ Num pezzi max

Num di pezzi massimi venduti di questo prodotto perché si attivi questa provvigione. Indicare una quantità maggiore di 0.

✓ Dal

Parametro di confronto per la data di attivazione dell'order entry.

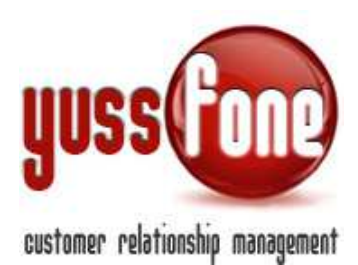

🗸 Al

Parametro di confronto per la data di attivazione dell'order entry.

Per ogni **Tipo di presa appuntamento**\*, ovvero Appuntamento preso da Agente (**App. Agente**) e per Appuntamento preso dal Telemarketing (**App. Telemarketing**) vengono ora definite:

# ✓ Provvigione Agenzia

Valore assoluto espresso in Euro per ogni pezzo venduto.

### ✓ Provvigione Gruppo Provvigionale

Per ogni Gruppo Provvigionale definito nella sezione Amministrazione, è possibile definire un Valore in % riferito alla Provvigione Agenzia che varrà come provvigione dell'agente di vendita, secondo il gruppo provvigionale al quale risulta assegnato.

Per modificare o aggiungere blocchi provvigionali cliccare su MODIFICA. E' possibile definire più blocchi provvigionali senza limiti.

La parte di manuale che riguarda assegnazione delle provvigioni e gruppi provvigionali, è consultabile più nello specifico nella manualistica ANALISI E PROVVIGIONI.

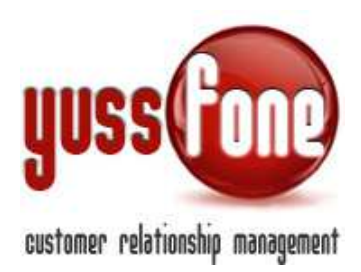

# 5 Trasferimento Provvigioni

È possibile trasferire le provvigioni legate ad un prodotto su un altro prodotto, senza intervenire manualmente.

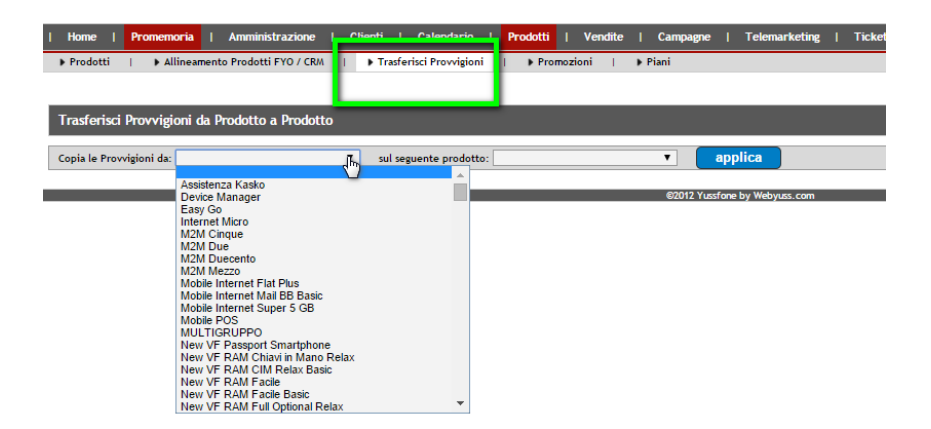

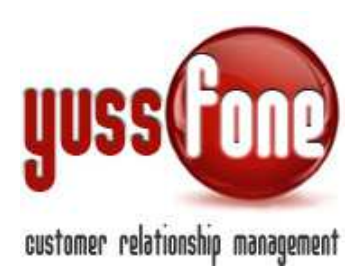

# 6 Promozioni

Le provvigioni possono essere personalizzate in base alla promozione applicata. In questa sezione gestiamo le promozioni e consultiamo lo storico delle stesse.

| Home   Promemoria   Amministrazione        | Clienti   Calenda | ario   <mark>Prodotti</mark>   Ver | ndite   Campagne |
|--------------------------------------------|-------------------|------------------------------------|------------------|
| Prodotti   Allineamento Prodotti FYO / CRM | Frasferisci Prov  | vigioni   Promozioni               | 🕨 Piani          |
|                                            |                   | $\Box$                             |                  |
| Gestione Promozioni                        |                   |                                    |                  |
|                                            |                   |                                    |                  |
| Visualizza lo Storico Promozioni           |                   |                                    |                  |
|                                            |                   |                                    |                  |
| Promozione                                 | Storico           |                                    |                  |
| Free Summer                                | No                | 🔀 Cancella                         |                  |
| Jolly                                      | No                | 🔀 Cancella                         |                  |
| Xmas Time                                  | No                | 🔀 Cancella                         |                  |
|                                            |                   |                                    |                  |

Aggiungi/Modifica